# **hp** StorageWorks DAT 磁帶機

# 使用入門指南

# 外接式機型

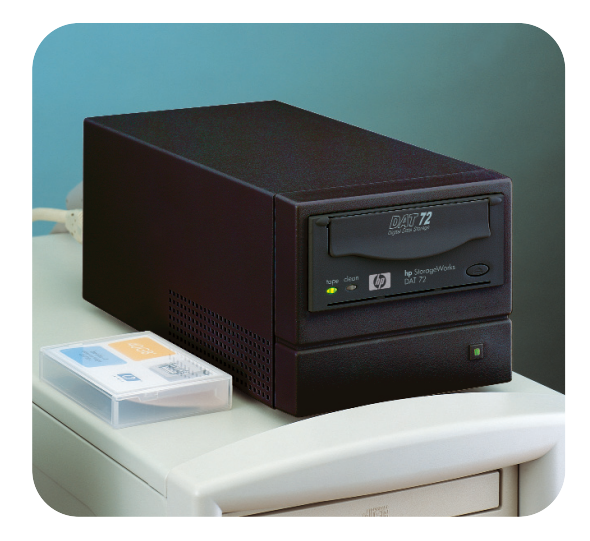

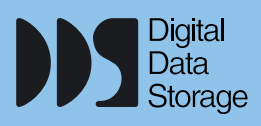

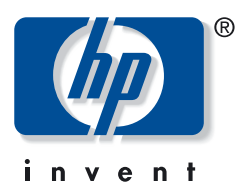

DAT 40e, DAT 72e

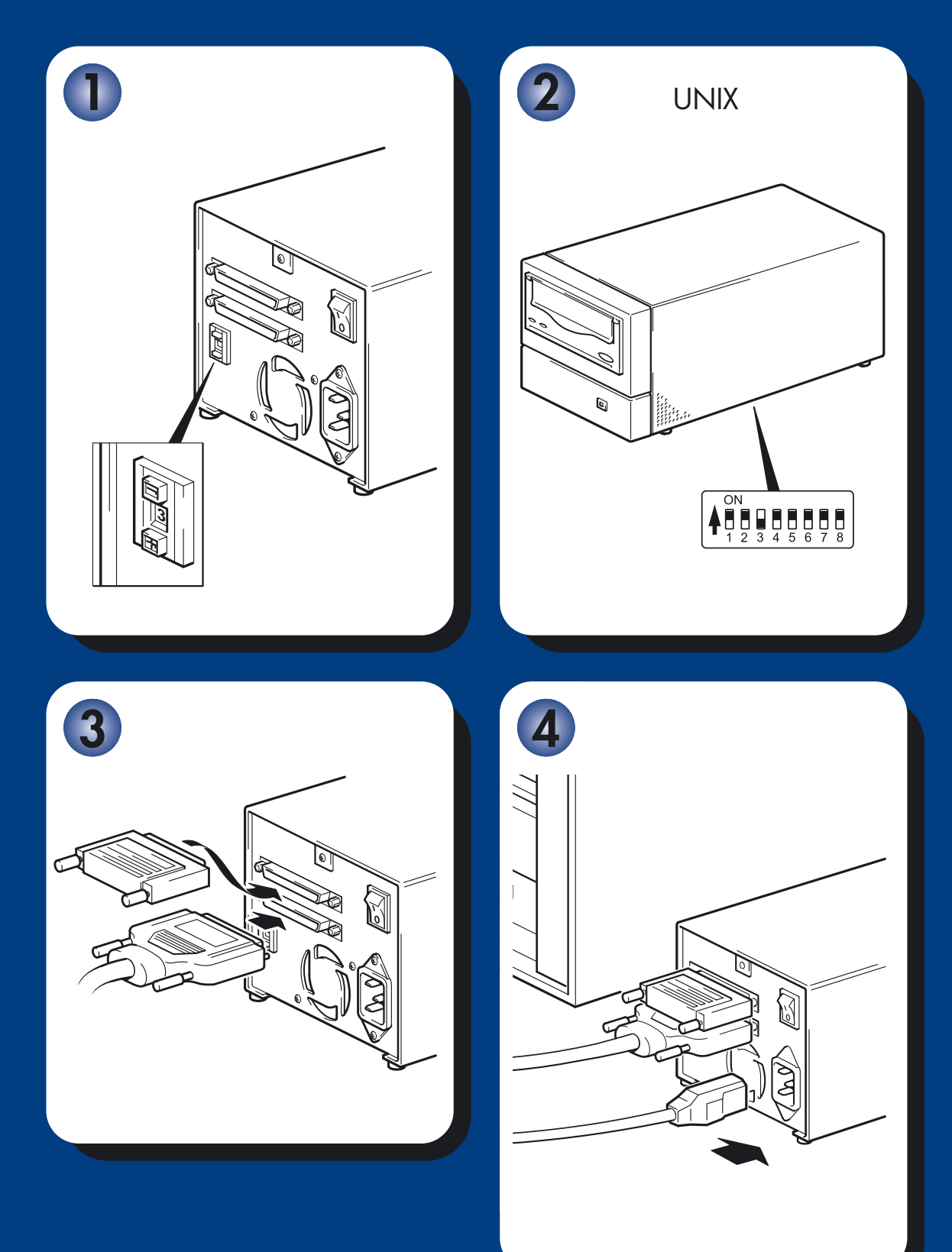

# 外接式磁帶機 - 内容

| ** ** **       |  |
|----------------|--|
| - <del>'</del> |  |
|                |  |
|                |  |

|      | 開始之前                       | 第 | 3頁   |
|------|----------------------------|---|------|
|      | 備份軟體與驅動程式                  | 第 | 5頁   |
|      | 使用光碟                       | 第 | 7 頁  |
|      | 檢查 SCSI 連線                 | 第 | 9頁   |
| 安裝磁帶 | <b>节機</b>                  |   |      |
|      | 步驟 1:檢查磁帶機的 SCSI ID        | 第 | 11 頁 |
|      | 步驟 2:設定配置切換 (UNIX 系統)      | 第 | 13 頁 |
|      | 步驟 3:連接 SCSI 纜線            | 第 | 15 頁 |
|      | 步驟 4:連接電源線                 | 第 | 17 頁 |
|      | 步驟 5:驗證安裝                  | 第 | 19頁  |
| 使用磁帶 | <b>节機</b>                  |   |      |
|      | 您的 HP StorageWorks DAT 磁帶機 | 第 | 21 頁 |
|      | 使用正確的媒體                    | 第 | 23 頁 |
|      | 注冊磁帶機                      | 第 | 25 頁 |
|      | 使用 HP OBDR                 | 第 | 27 頁 |
|      | 偵錯工具程式                     | 第 | 29 頁 |
|      | 最佳化效能                      | 第 | 30 頁 |
|      | 疑難排解                       | 第 | 31 頁 |
|      | 卡匣問題                       | 第 | 35 頁 |
|      | 其他資訊來源                     | 第 | 37 頁 |

#### © 2003-2004 by Hewlett-Packard Development Company, L.P.

2003 年 11 月 產品編號: C5687-90916

Hewlett-Packard Company 對本文件的内容不提供任何形式的擔保,其中包括但不限於適售 性以及適合某特定用途之默示責任擔保。有關裝備、效能或依據保固、合約或其他法律理論 來使用此文件時,對於此文件中錯誤、偶發或間接所造成的損害,Hewlett-Packard 不予負責。

本文件包含受版權保護的專利資訊。在沒有取得 Hewlett-Packard 的書面同意之前,對於本文件的任何部份,不得影印、複製或翻譯成其他語言。本文件的資訊在變更時恕不另行通知。

Microsoft®、MS-DOS®、MS Windows®、Windows® 與 Windows NT® 是 Microsoft Corporation 在美國的注冊商標。

UNIX® 是 The Open Group 的注册商標。

對於本文件所包含的技術、編輯錯誤或疏漏之處,Hewlett-Packard Company 不予負責。本 文件中的資訊係依「現況」提供,不提供任何形式的擔保,若有變更,恕不另行通知。對於 此類 Hewlett-Packard Company 產品的擔保詳述於書面有限責任擔保聲明中。您不得將本文 件所包含的資訊視為提供任何額外擔保。

列印於英國

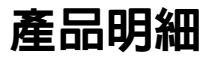

請在此處寫下磁帶機的明細,讓您在需要時可輕易找到。機型名稱位於磁帶機的前端,而產品編號及序號 則是位於磁帶機底部的標籤上。

| 機型 (磁帶機類型): |  |
|-------------|--|
| 機型(號碼):     |  |
| 序號 (號碼):    |  |
| 保證序號 (號碼):  |  |
| 購買 / 安裝日期:  |  |
| SCSI ID :   |  |

開始之前

## HP StorageWorks DAT 機型

本手冊說明如何安裝及操作下列的 HP StorageWorks DAT 外接式磁帶機機型:

- HP StorageWorks DAT 72
- HP StorageWorks DAT 40

### 可支援哪些作業系統

HP StorageWorks DAT 可以連接到執行 Windows®、NetWare、UNIX、Tru64 及 Linux 等的 伺服器。如需支援之作業系統版本的相關資訊,請參閱我們的全球資訊網網站 (www.hp.com/go/connect) 上的 HP StorageWorks Tape Software Compatibility (HP StorageWorks 磁帶軟體相容性)主題。

### 如何將磁帶機連接到我的伺服器?

下列指導準則將可適用:

- 如要取得最佳效能,磁帶機應該是 SCSI 匯流排上唯一的裝置。
- 務必終止 SCSI 匯流排。請使用供應的終止器。
- 請勿將磁帶機連接到與您的磁碟機相同的 SCSI 匯流排或 RAID 控制器。

您需要一個已經在伺服器上完成適當安裝與配置的 SCSI 主機匯流排配接卡 (HBA),或是內建的 SCSI 控制器。您的磁帶機配備有 VHD-to-HD 纜線,可將磁帶機連接到伺服器上備用的外接式 VHD SCSI 埠。它也配備了多重模式終止器。纜線與終止器適用於 Wide 低壓差動式 (LVD) 或單端 (SE) SCSI 匯流排。

如果磁帶機所提供的 SCSI 纜線不適用於您電腦的外接式 SCSI 接頭,便需要訂購配接卡或新的纜線。亦請參閱第 9 頁的 「檢查 SCSI 連接」。

#### SCSI 匯流排類型的重要性

SCSI 匯流排類型可決定匯流排上裝置之間資料的傳輸速度,以及纜線最大的可用長度。磁帶 機可支援每秒 40 MB 的瞬間傳輸率。如果要從這種效能層次獲益,請確定磁帶機已連接到 類似或較高規格的 SCSI 匯流排。這時使用者便需要:

- Ultra Wide、Ultra2 Wide、Ultra3 (160) 或 Ultra4 (320) SCSI 匯流排。Ultra Wide SCSI 支援每秒 40 MB 的最大匯流排速度,而 Ultra2、Ultra3 及 Ultra4 SCSI 會高於此速度。
- LVD 級 SCSI 續線安裝與終止器。LVD 介面可以使用磁帶機的最大速率來傳送資料,並可提供 12 公尺的最大纜線長度。

如果您將磁帶機連接到較低規格 SCSI 匯流排,雖然仍可運作,但資料傳送的速率無法這麼快,而且您將需要使用較短的纜線。

注意 磁帶機與高壓差動式 (HVD) SCSI 裝置不相容。

### 如何檢查 SCSI 匯流排類型和 SCSI ID?

對許多作業系統而言,您可以從 www.hp.com/support/tapetools 來安裝 HP Library & Tape Tools,並執行「Install Check」來檢查您伺服器目前的 SCSI 配置 (請參 閱第 29 頁)。它將會提供有關使用中 SCSI 匯流排與 SCSI ID 的資訊。亦請參閱 HP StorageWorks Tape 光碟上電子版「使用手冊」中的 SCSI 主題,以取得其他檢查 SCSI 匯流排類型的方式。

### 是否需要其他項目才能進行安裝?

- 如果您的伺服器上的 HD 並非 VHD、Wide SCSI 接頭,則您就需要購買並安裝 VHD-to-HD 配接卡或使用 HD-to-HD 纜線來取代供應的纜線。
- 如果您的伺服器沒有多餘且等級適合的 SCSI 接頭,則必須安裝一個新的 HBA (即俗稱的 SCSI 卡)。這應該是 Ultra Wide 或更高的 SCSI 規格。在安裝磁帶機之前,您需要購買新的 HBA,並將它安裝在伺服器中未使用的 64 位元 PCI 擴充槽内。(本套件也可以安裝在 32 位元的 PCI 擴充槽中,但效能可能會因此而降低)。

有關產品推薦、配置與訂購資訊,請瀏覽我們的全球資訊網網站: www.hp.com/go/connect或www.hp.com/support。

## 備份軟體與驅動程式

## 備份軟體

為取得最佳的效能,請務必使用適合您系統配置的備份應用程式。在直接連接的環境中(磁帶機與獨立式伺服器連接),您可使用專為單一伺服器環境所設計的備份軟體。在網路配置中,您將會需要支援企業環境的備份軟體。HP、Veritas、Legato、Yosemite和 Computer Associates皆提供了適合的產品。有關上述以及其他適合產品的詳細資料,可在我們的連通性網站上找到。

- 1 請瀏覽我們的連通性網站:www.hp.com/go/connect 再選取 tape backup (磁帶備份)。
- **2** 選取 software compatibility (軟體相容性)。
- 3 從表格中選取您作業系統以及磁帶機機型的組合。這時會顯示一份支援的備份應用程式清單。這份清單也會說明您的配置是否與 HP 單鍵災難復原 (OBDR) 相容。(所有的 HP StorageWorks DAT 磁帶機皆支援 HP OBDR。但是,只有當您的系統配置與備份應用程式也支援 HP OBDR 時,您才能使用此功能。請參閱第 27 頁 「使用 HP OBDR」)。
- 4 請確定您已擁有支援 HP StorageWorks DAT 磁帶機的備份應用程式,並視需要下載任何升級 程式或補修程式。

## 驅動程式

### Windows 使用者

在您安裝磁帶機之前,請從我們的網站下載 HP 驅動程式:www.hp.com/support。如需 Windows NT、Windows 2000、Windows XP 及 Windows Server 2003 驅動程式特定的安裝說明,請參閱隨附的 README 檔。這個檔案將會告訴您在安裝磁帶機的前後,是否需要安裝驅動程式。

如果您無法存取網際網路,您也可以從 HP StorageWorks Tape 光碟來下載驅動程式,但所下載的可能不是最新版本的驅動程式。

#### UNIX 使用者

建議的備份應用程式使用的是作業系統的標準內建裝置驅動程式。若要升級驅動程式,建議您更新作業系統最新版本的修補程式,或是配置裝置檔,如光碟中的 UNIX 配置手册中所述。

#### IA64 使用者

如果您是在 IA64 系統 (例如 HP Integrity 伺服器)上進行安裝,請按一下 www.hp.com/go/connect,以取得有關備份應用程式升級與驅動程式可用性的最新 資訊。

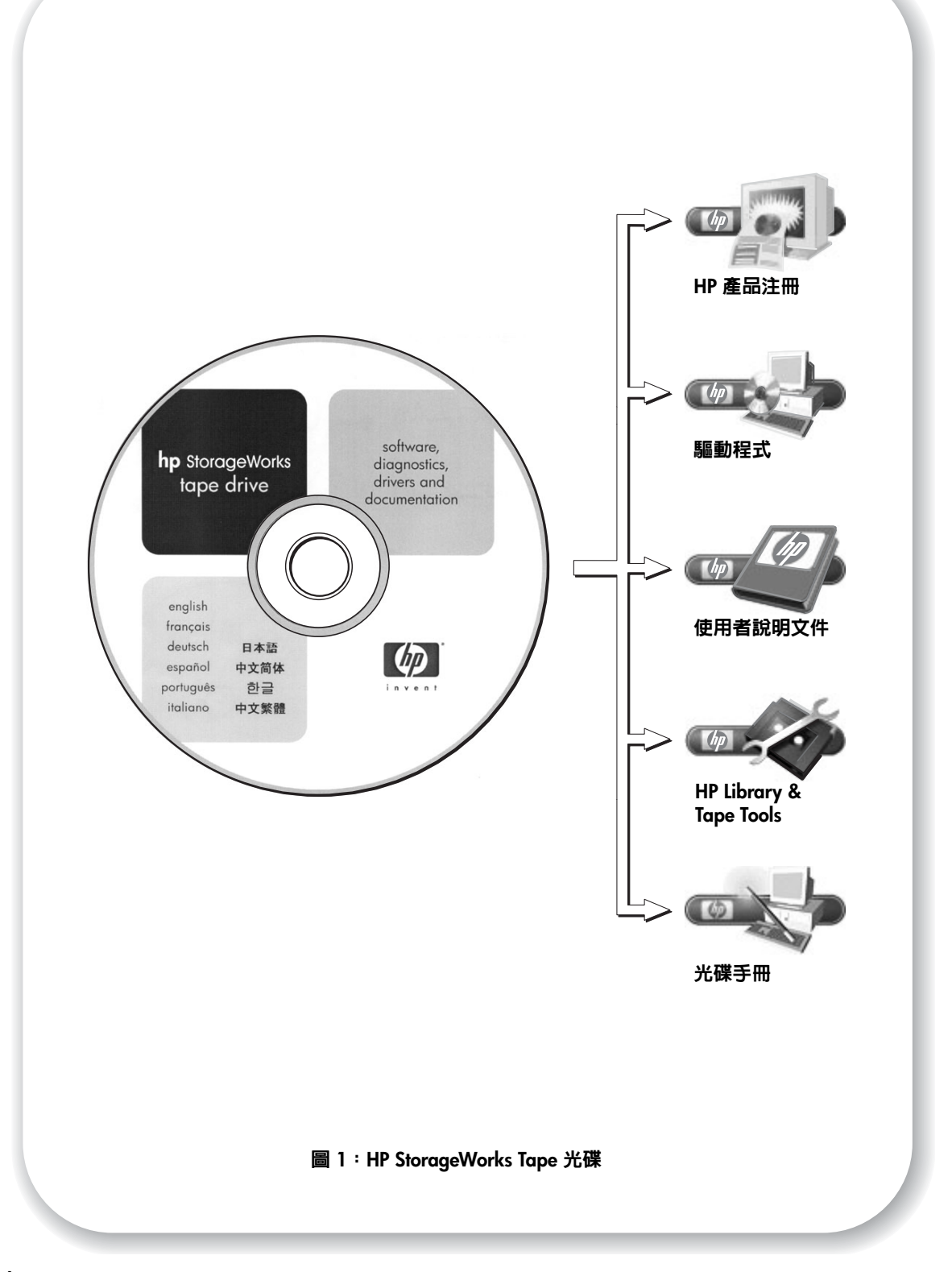

# 使用光碟

HP StorageWorks Tape 光碟中包含驅動程式、有用的公用程式和資訊,可協助您安裝和使用磁帶機。在安裝之前,大部分的使用者可以使用 HP Library & Tape Tools 軟體來檢查 SCSI 匯流排上的 SCSI ID 資訊。光碟上的 UNIX 配置手冊中也包含有關檢查 UNIX 系統上 SCSI ID 的資訊。

## HP 產品注冊

若要透過 Web 以電子方式注冊新的磁帶機,請使用 HP StorageWorks Tape 光碟上的 Product Registration (產品注冊)鏈結。

### 驅動程式

有關驅動程式的詳細資訊,請參閱 HP StorageWorks Tape 光碟上 DRIVERS 目錄中適當的 README 檔。每一種作業系統都有不同的子目錄。

### 使用者說明文件

請參閱 HP StorageWorks Tape 光碟上的 User Documentation (使用者說明文件) 主題,以取 得「UNIX 配置」手冊和線上「使用手冊」,其中會提供更多有關使用 HP StorageWorks DAT 磁帶機的詳細資訊。

有關如何備份及還原資料的指示,請參閱備份應用程式的說明文件。

### **HP Library & Tape Tools**

HP Library & Tape Tools 軟體提供診斷和疑難排解公用程式。它可讓您正確識別產品、檢查 SCSI 匯流排上的 SCSI ID 資訊、執行測試、執行韌體升級,並在必要時產生完備的疑難排解 資訊供支援服務使用。請使用 HP StorageWorks Tape 光碟上的鏈結來存取我們的「支援」 網站 (www.hp.com/support/tapetools),再下載本軟體的最新版本。如需進一步明 細,請參閱第 29 頁。

### 光碟手冊

光碟手冊提供了 CD 目錄結構的概觀,以及關於光碟内容中可用語言的資訊。它同時包含一組 URL 和鏈結,以提供更多的資訊。

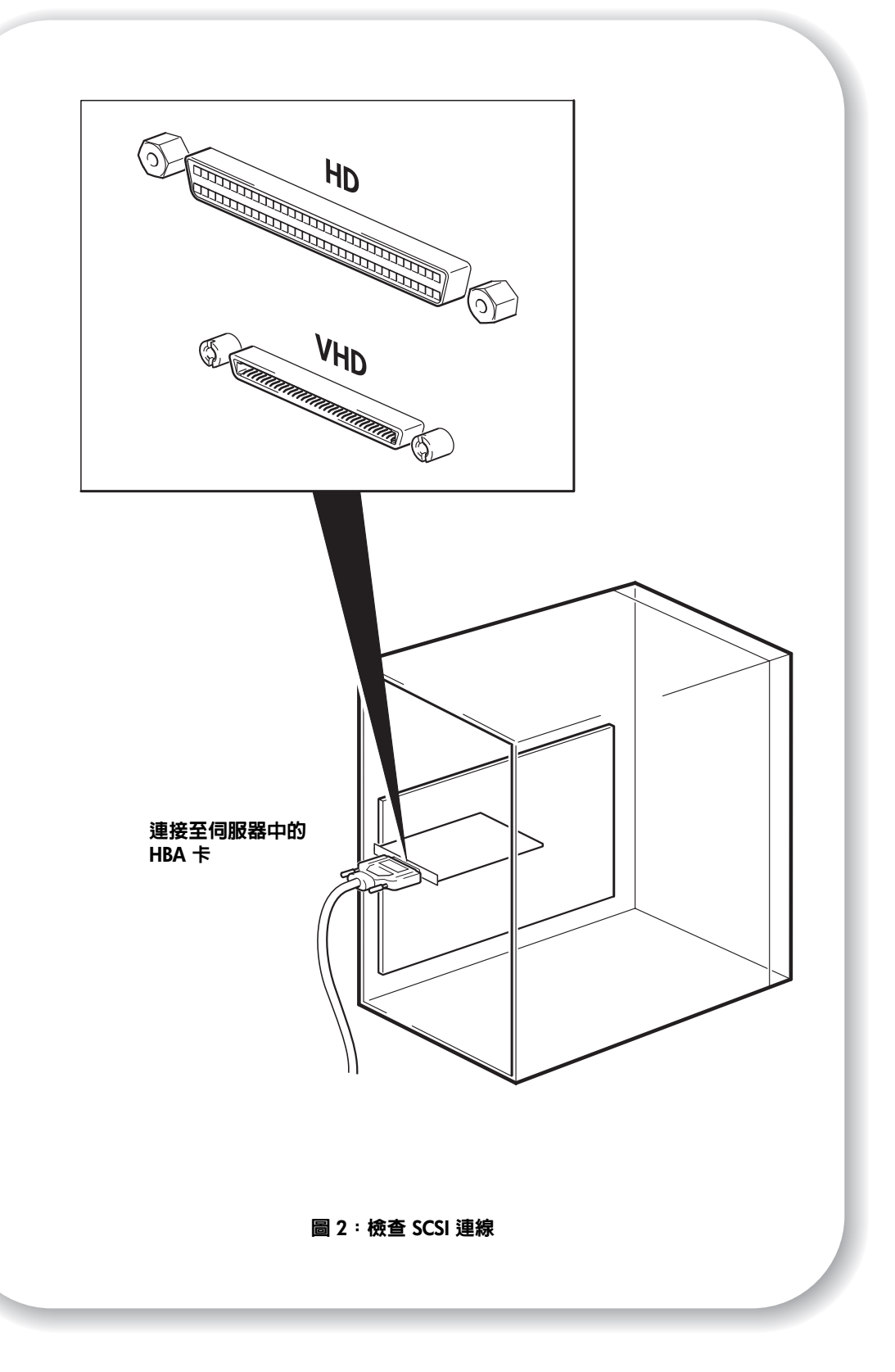

# 檢查 SCSI 連線

請使用下列問題來幫助您檢查 SCSI 連線。大部份的使用者可使用 HP Library & Tape Tools 來檢查 SCSI 匯流排類型,請參閱第 29 頁。如果您對於這些問題的答案都是「是」,就可以準備開始安裝磁帶機。如果您的答案是「否」,便可能需要購買並安裝其他項目。若需相容性和產品詳細資料,請瀏覽 www.hp.com/go/connect。

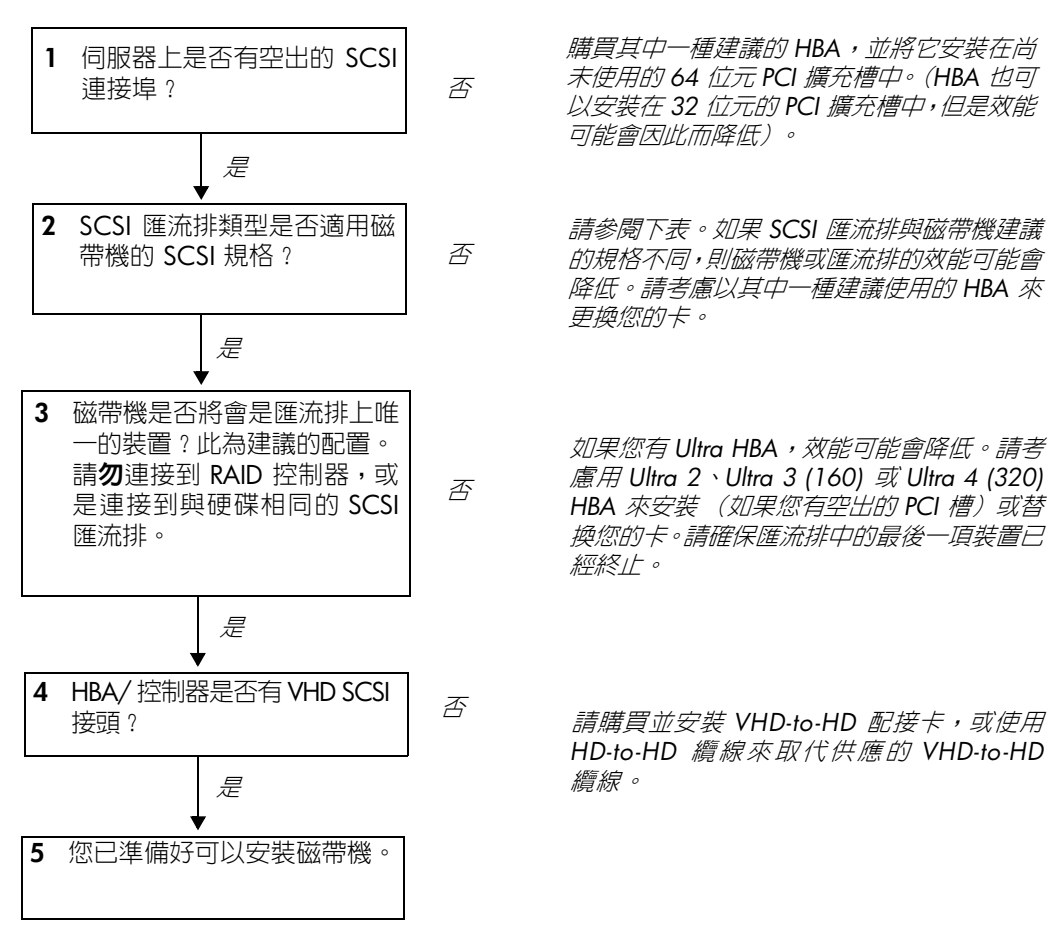

| SCSI 匯流排類型                                             | 支援                                                    |
|--------------------------------------------------------|-------------------------------------------------------|
| Ultra wide LVD                                         | 是。只要磁帶機是 SCSI 匯流排上的唯一裝置,這便是 <b>建議的</b> 配置。            |
| Ultra 2 LVD \ Ultra 3 (160) LVD \<br>Ultra 4 (320) LVD | 是。特別是在 SCSI 匯流排上還有數個裝置時,這些便是建議的<br>配置。                |
| Ultra wide丶單端                                          | 是。但是這 <b>並非</b> 建議的配置,因為它會限制效能。                       |
| Ultra narrow丶單端                                        | 是。但這 <b>並非</b> 建議的方式,因為它會嚴重地限制效能,而且您將<br>需要適合的纜線或配接卡。 |
| 高壓差動式                                                  | <b>否</b> 。磁帶機將無法運作,同時您可能會損壞磁帶機或控制器                    |

#### 表 1:支援的 SCSI 匯流排類型

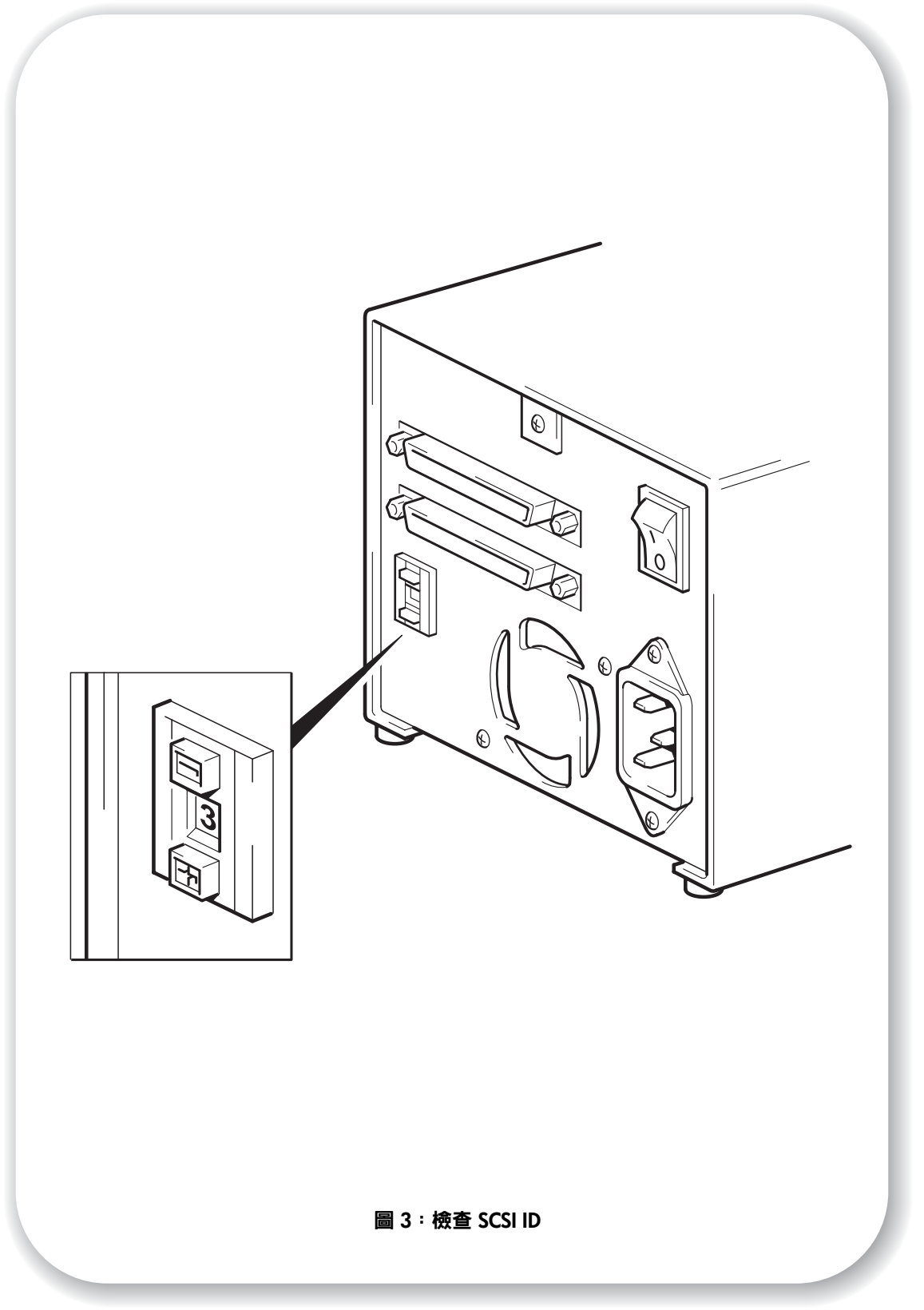

# 步驟1:檢查磁帶機的 SCSI ID

您的 HP StorageWorks DAT 磁帶機在出廠時預設的 SCSI ID 為 3。SCSI 匯流排上的每一部裝置必須具有唯一的 SCSI ID 號碼。可以對磁帶機指派任何介於 0 到 15 之間的*未使用* ID。請 勿使用 SCSI ID 7,這是保留給 SCSI 控制器。SCSI ID 0 通常已指派給開機磁碟,除非磁帶 機是在專屬的 SCSI 匯流排上,否則也不應該使用。

1 決定您是否需要從預設值 3 來變更 SCSI ID。

對許多作業系統而言,您可以從 HP StorageWorks Tape 光碟來安裝 HP Library & Tape Tools, 並執行「Install Check」來檢查您伺服器目前的 SCSI 配置 (請參閱 第 29 頁)。它將會提供 有關使用中 SCSI 匯流排與 SCSI ID 的資訊。

在 HP StorageWorks Tape 光碟上的 UNIX 配置手册 也包含如何判定 UNIX 伺服器上現有裝置之 SCSI ID 的指示。

- 2 若有必要,請變更磁帶機的 SCSI ID。 使用小型螺絲起子或原子筆按壓後面板上內縮的 SCSI ID 選擇器按鈕(請參閱圖 3),直到 顯示所需的值為止。請勿使用鉛筆,因為小片鉛渣會沾染磁帶機。
- 注意 只有在開啓電源時才會檢查電腦和磁帶機的 SCSI ID。在安裝之後,若要變更 SCSI ID,請 關閉電腦和磁帶機的電源、變更磁帶機的 SCSI ID、開啓磁帶機的電源,然後再開啓電腦的 電源。

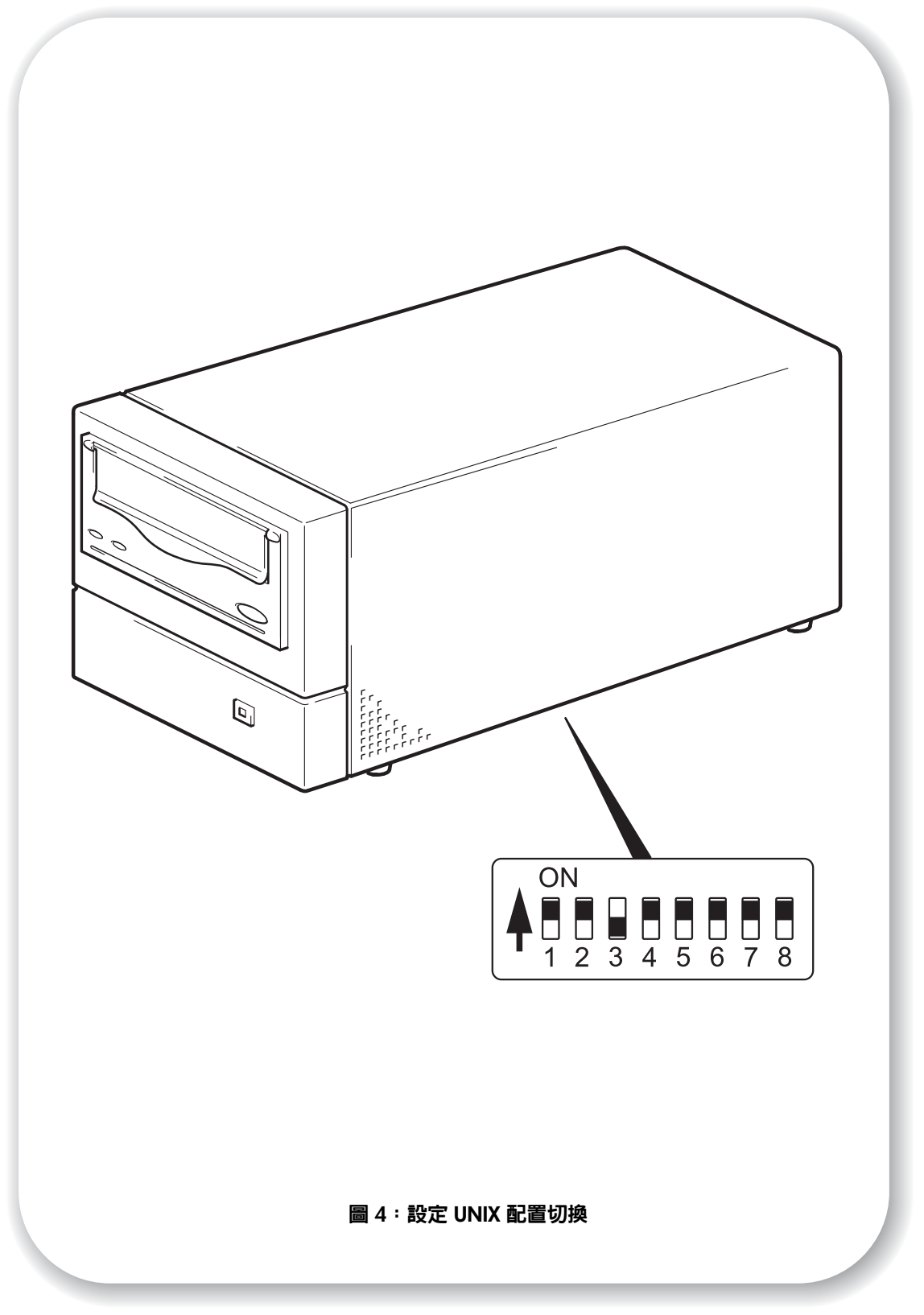

# 步驟 2:設定配置切換(UNIX 系統)

只有在您要將磁帶機安裝在 UNIX 系統時,才請閱讀此節。若要將磁帶機安裝在 Windows PC 系統,請瀏覽 第15頁 「步驟 3:連接 SCSI 纜線」。

1 請查閱 HP StorageWorks Tape 光碟上的 UNIX 配置手册,以取得您作業系統適用的特定建議事項。

下表中彙總了不同類型伺服器的典型切換設定。

|                        | 切換編號 |   |   |   |   |   |   |   |
|------------------------|------|---|---|---|---|---|---|---|
| 系統類型                   | 1    | 2 | 3 | 4 | 5 | 6 | 7 | 8 |
| 預設和大部份的 PC 系統          | 開    | 開 | 闗 | 開 | 開 | 開 | 開 | 開 |
| HP Tru64 v.5.0 系統      | 開    | 開 | 騔 | 開 | 開 | 開 | 開 | 開 |
| HP Tru64 v.4.0 系統      | 開    | 開 | 騔 | 開 | 開 | 開 | 開 | 颚 |
| HP OpenVMS 系統          | 開    | 開 | 關 | 開 | 開 | 開 | 開 | 開 |
| HP-UX 系統               | 開    | 開 | 騔 | 開 | 開 | 開 | 開 | 開 |
| IBM AIX 系統             | 開    | 開 | 騔 | 開 | 開 | 開 | 開 | 開 |
| Linux 系統               | 開    | 開 | 關 | 開 | 開 | 開 | 開 | 開 |
| Sun Solaris 2.7 或更新的版本 | 開    | 開 | 關 | 開 | 開 | 開 | 開 | 開 |
| Sun Solaris 2.6 與更舊的版本 | 開    | 開 | 闗 | 闗 | 開 | 開 | 關 | 關 |

2 如果您的 UNIX 配置需要它, 請變更磁帶機底側上配置切換的預設設定, 如圖 4 中所示。

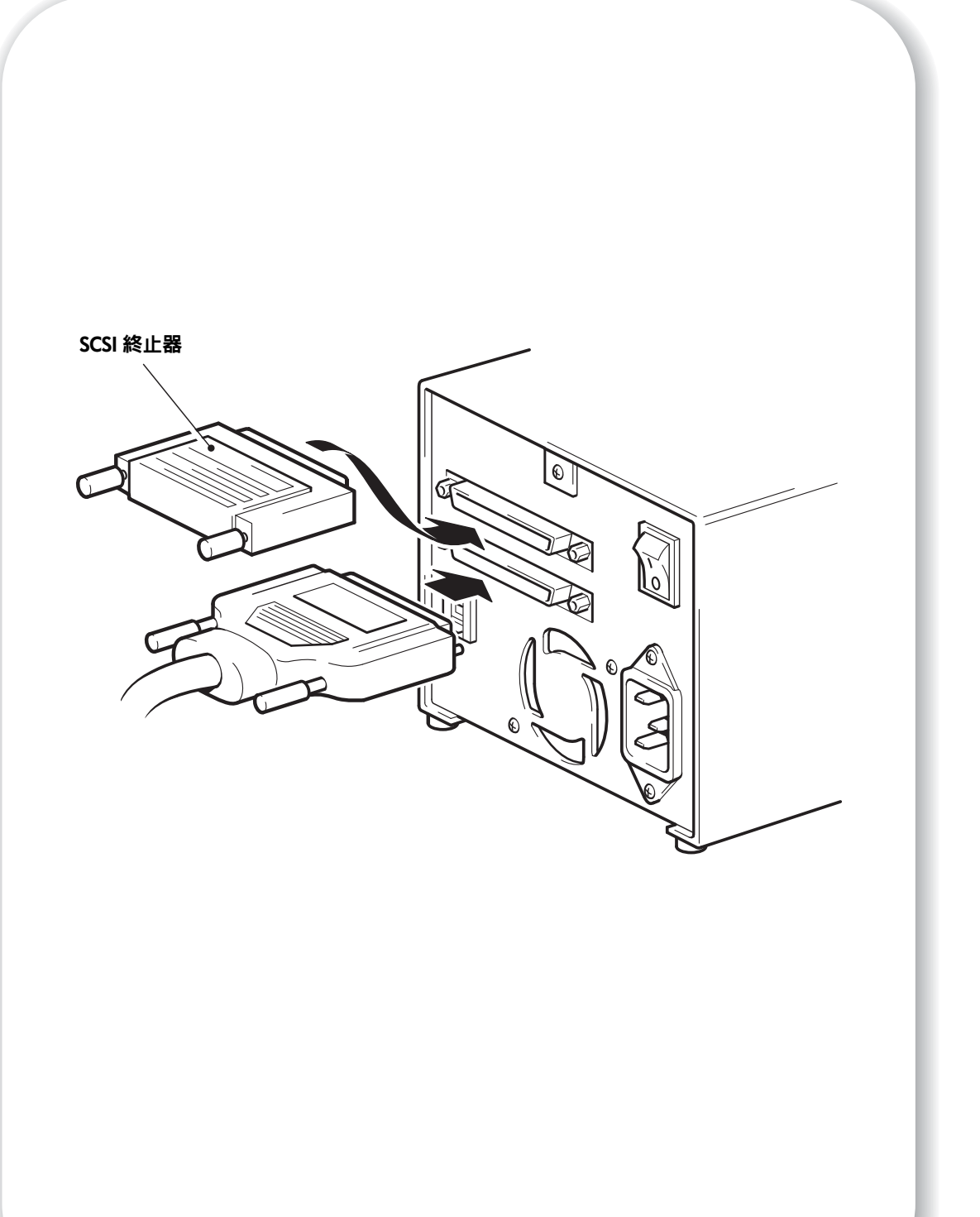

圖 5:連接 SCSI 纜線

## 步驟 3: 連接 SCSI 纜線

也提供了 Wide VHD-to-HD SCSI 纜線,可將您的 HP StorageWorks DAT 磁帶機連接到 LVD SCSI 匯流排上的 VHD SCSI 埠。如果您的伺服器上具有 HD SCSI 埠,則必須購買並 安裝 VHD-to-HD 配接卡,或使用 HD-to-HD 纜線來取代供應的纜線。請瀏覽我們的網站以 瞭解有關建議的產品:www.hp.com/go/connect。

告誡 為避免損壞電腦或磁帶機,在連接 SCSI 纜線時,請務心關閉兩者的電源。

- 確定您連接的是建議使用的 SCSI 匯流排類型。請參閱第 9 頁「檢查 SCSI 連線」。請勿將磁帶機連接到與 RAID 控制器相同的匯流排。為取得最佳效能,建議將您的 HP StorageWorks DAT 磁帶機安裝在專屬的 SCSI 匯流排上。如果不是這樣,請勿將它連接 到與硬碟相同的匯流排上。
- 2 執行正常系統關機,關閉伺服器及所有週邊裝置的電源。
- 3 將 SCSI 續線上的 VHD 接頭連接到伺服器的外部 SCSI 接頭,並旋緊螺絲將其固定。
- 4 將 SCSI 續線上的 HD 連線連接至磁帶機後方面板上的任一個 SCSI 接頭,並旋緊螺絲將其固定。(請參閱圖 5。)
- 5 將多重模式終止器連接到磁帶機其他的 SCSI 接頭,再旋緊螺絲將其固定。多重模式終止器 會偵測主機匯流排配接卡為 SE 還是 LVD,並自動提供適當的終止。

### 為何磁帶機需要終止器?

主要的終止器可為 SCSI 匯流排提供正確的電壓,並可防止在資料傳輸時受意外訊號反射的干擾。其規則是:

#### 匯流排的兩個實體端必須作終止處理,而且只能在兩個端點上進行。

通常 HBA 會構成 SCSI 匯流排的一端並提供終止功能。因此,您需要確定匯流排的另一端 已經終止。如果磁帶機是 SCSI 匯流排上最後一個裝置,則必須將終止器連接到磁帶機。 如果您希望將其他裝置連接到磁帶機後的 SCSI 匯流排,便需要取下 SCSI 終止器,再將下 一個裝置連接到此, SCSI 接頭。請確定您將終止器連接到鏈中的最後一個裝置。

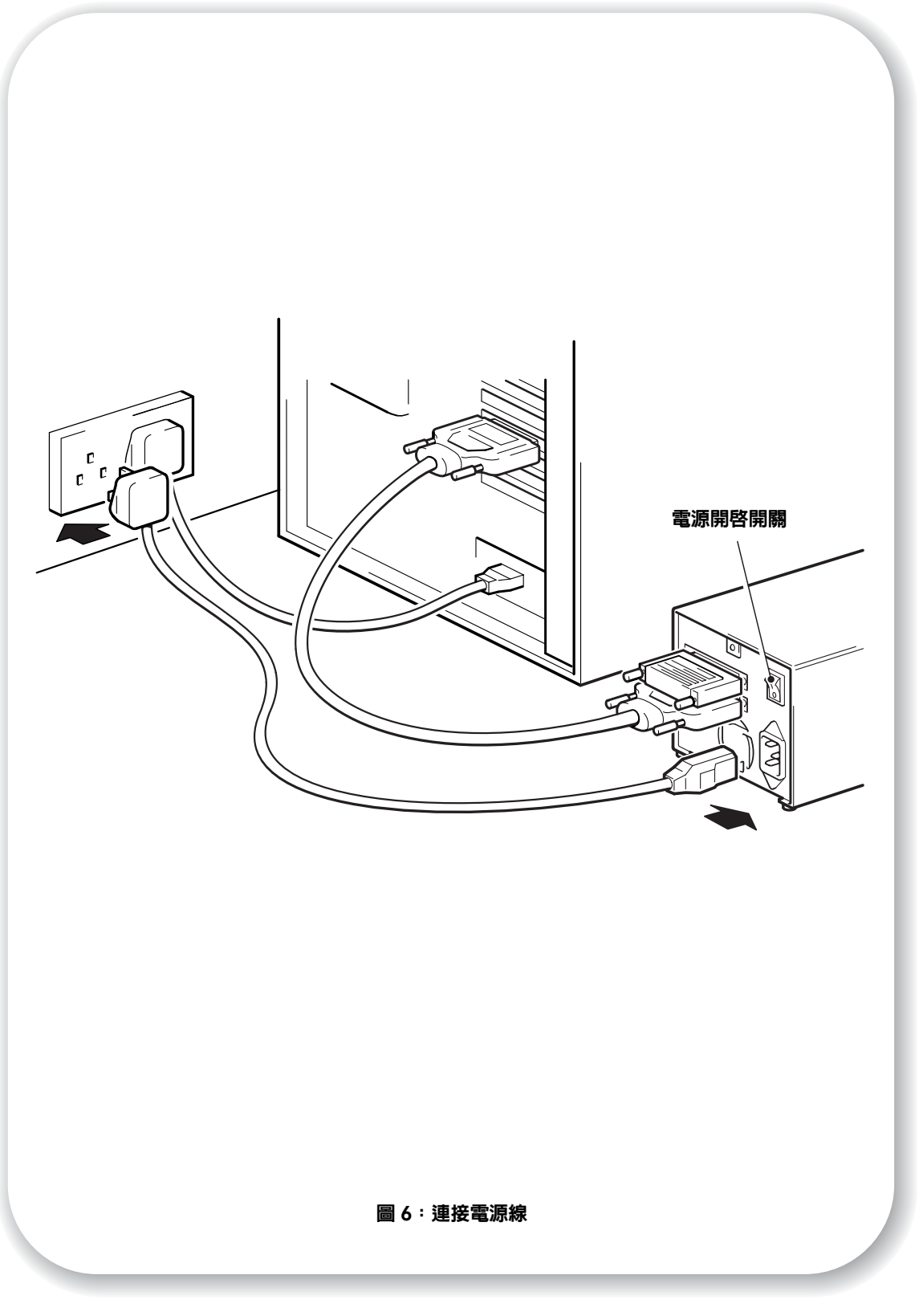

# 步驟 4:連接電源線

外接式 HP StorageWorks DAT 會使用 100 - 240 伏特 (0.7 A、50-60 Hz) 範圍內的任何 電壓來操作。不需進行任何調整。若要將磁帶機連接到電源供應器,請依下列步驟進行:

- 1 請確定磁帶機的已切換至 OFF (標示 O 的一側向下)。電源開關是在後面板上。
- 2 將電源線緊密地插入磁帶機後面板上的插槽中。(請參閱圖 6)。
- 3 將電源線的另一端插入電源插座。

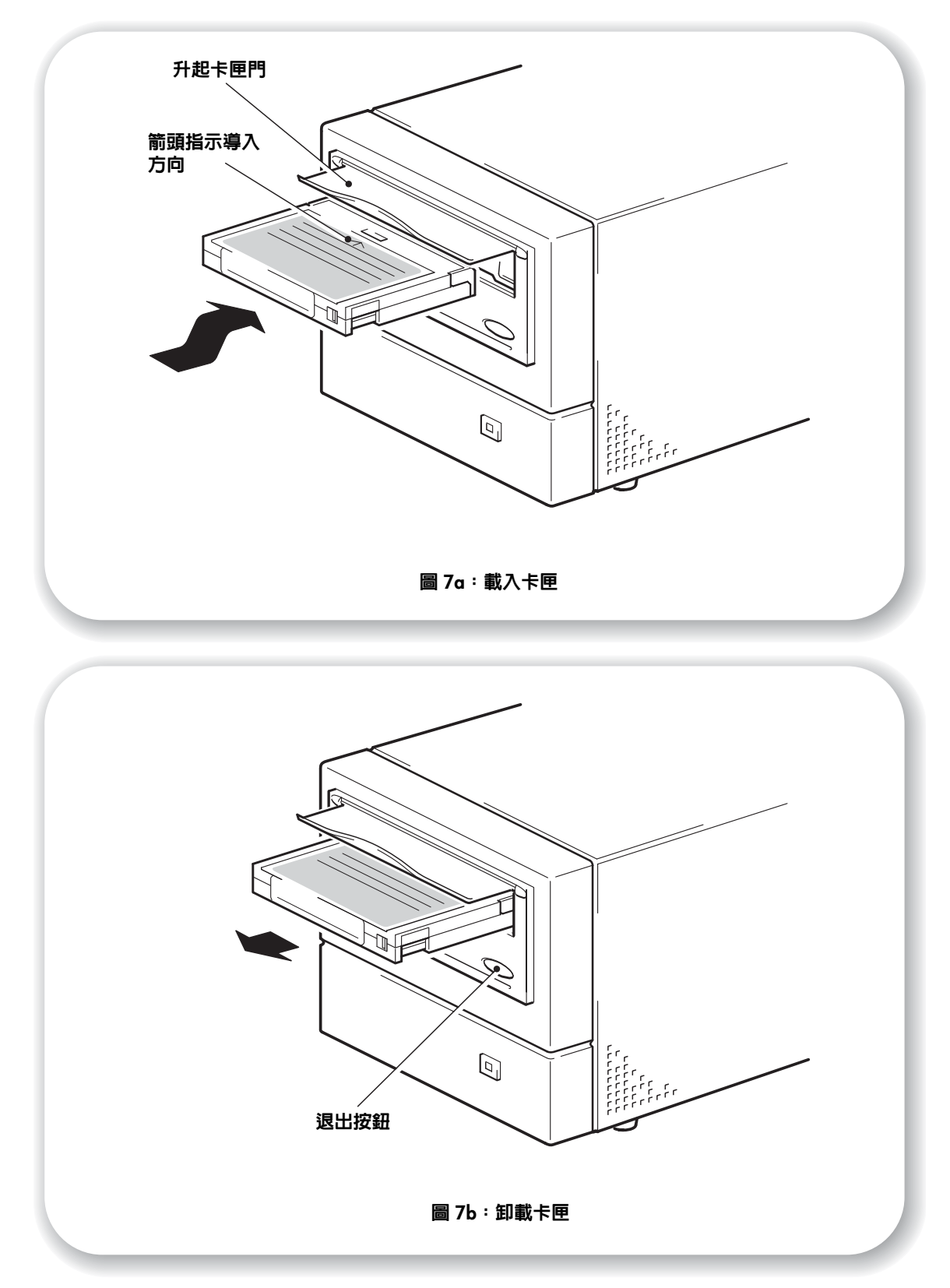

## 步驟 5:驗證安裝

一旦您完成磁帶機硬體的安裝之後,在您儲存重要資料之前,請先驗證磁帶機是否可以正常 運作。

### 檢查作業

請確定您已下載備份應用程式所需的任何驅動程式及升級程式 (請參閱第5頁)。

- 1 開啓磁帶機電源,接著將伺服器電源打開。磁帶機會執行其硬體自我測試,過程約要花費 5 秒。在硬體自我測試結束時,前面板的兩個指示燈應該是熄滅的。如需前面板指示燈的相關 資訊,請參閱第 21 頁「您的 HP StorageWorks DAT 磁帶機」。
- 2 請驗證磁帶機的安裝是否順利完成。 對許多作業系統而言,您可以依照第 29 頁上的說明來使用 HP Library & Tape Tools。在 HP StorageWorks Tape 光碟上的「UNIX 配置手冊」中也提供驗證程序。
- 注意 如果您在此驗證程序期間遇到問題,請移至第31頁「疑難排解」以協助診斷及解決問題。
  - 3 您現在可以準備進行備份和還原測試,以檢查磁帶機是否能將資料寫入磁帶。使用磁帶機隨 附的空白卡匣。

#### 裝載卡匣

- 升起磁帶機前面的卡匣門,將卡匣插入磁帶機前面的插槽中,白色箭頭是位於最頂端而且 面對磁帶機門。對卡匣輕輕施壓,直到磁帶機拉取卡匣並將它載入為止。(請參閱圖 7a。)
- 2 在磁帶機執行其裝載程序時,Tape(磁帶)指示燈呈綠色閃爍。放入卡匣後,Tape(磁帶) 指示燈會呈現穩定的綠色。

#### 若要執行備份及還原測試

若需有關特定的操作說明,請參閱備份應用程式的說明文件。

- 1 試驗性地將資料備份至磁帶中。
- 2 試驗性地從磁帶還原資料。

#### 卸載卡匣

- 告誡 在卡匣未完全退出之前,請勿嘗試取出卡匣。
  - 1 按下前面板的 Eject (退出) 按鈕。(請參閱圖 7b)。
  - 2 磁帶機會先完成目前正在進行的工作,然後將磁帶倒帶至開始處,再將其退出。這項程序對 已啓用寫入的卡匣而言,會花費約 25 秒的時間,而防寫的卡匣則需時 10 秒。

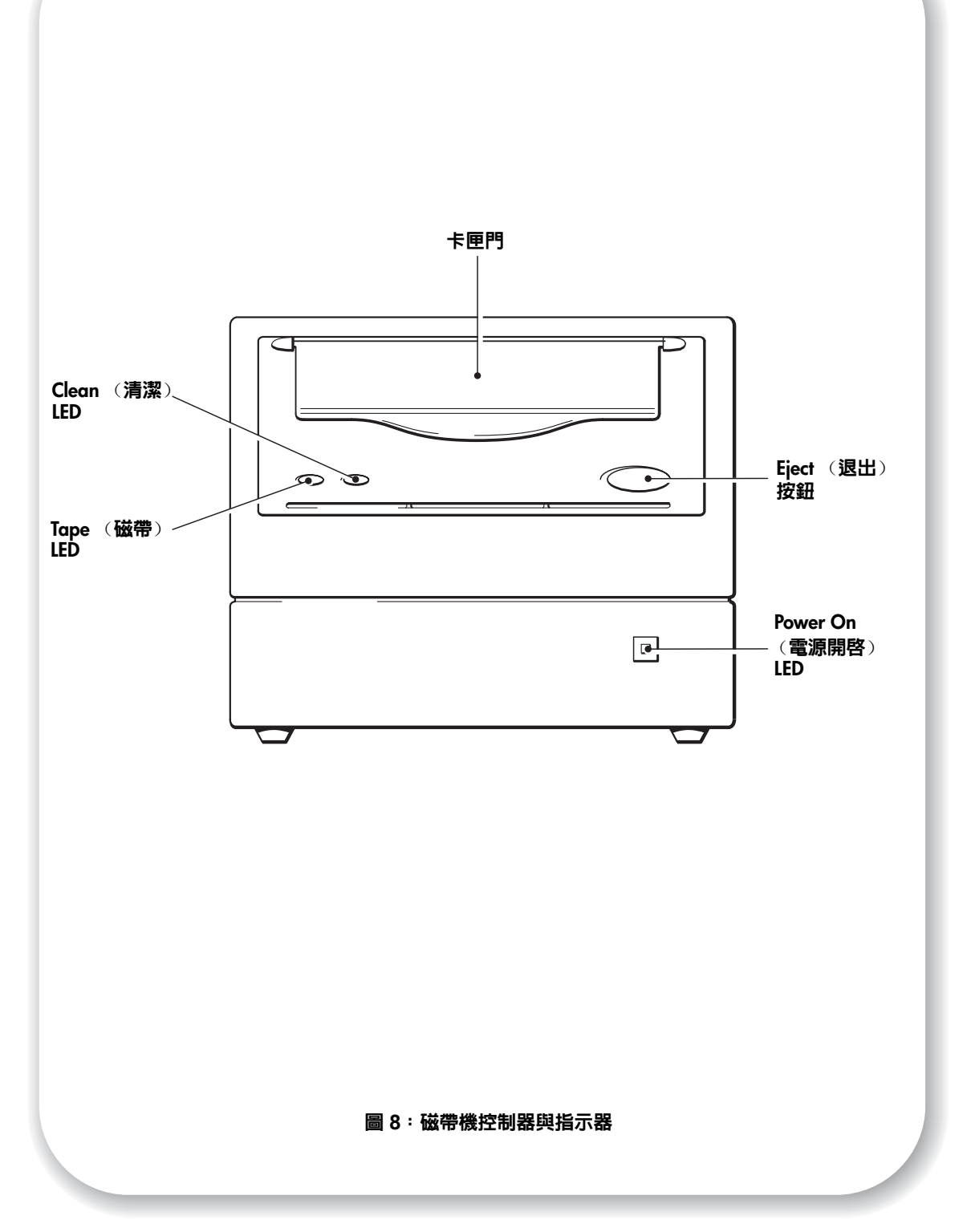

# 您的 HP StorageWorks DAT 磁帶機

在您磁帶機的前面板上有兩個 LED、一個 Power On (電源開啓) LED 和退出卡匣按鈕,而 電源開啓/關閉按鈕則是在後面板上。請參閱第 19頁,以取得載入和卸載卡匣的相關資訊, 以及第 35頁,以取得強制退出的相關資訊。

## 前面板 LED

有兩個 LED,分別標 Tape (磁帶)和 Clean (清潔)。(請參閱圖 8。)

|                              | Tape (磁帶)<br>LED | Clean (清潔)<br>LED | 意義                                                                                                    |
|------------------------------|------------------|-------------------|----------------------------------------------------------------------------------------------------|
| $\bullet$ $\bigcirc$         | 亮起               | 熄滅                | 卡匣已裝入,而且磁帶機就緒。                                                                                                    |
| $\mathbf{H}$                 | 慢速閃爍             | 熄滅                | 卡匣正在裝入或退出,或是正在進行自我測試。                                                                                                    |
| *0                           | 快速閃爍             | 熄滅                | 卡匣已裝入,活動正在進行中。                                                                                                    |
| $\bigcirc igodot$            | 熄滅               | 亮起                | 這是「錯誤狀況信號」。HP StorageWorks DAT 磁<br>帶機在開啓電源時,會執行全面的自我測試。如果<br>發生硬體錯誤而導致自我測試失敗,那麼清潔燈會<br>變為穩定亮起的黃燈。此時請執行<br>HP Library & Tape Tools 來診斷問題。(請參閱<br>第 29頁。)                                                                              |
| ○ <del>●</del> -<br><u>¤</u> |                  |                   | 這是「媒體警告信號」。<br>1 目前的作業結束後,請插入不同的磁帶,然後<br>重複已執行的作業。<br>2 如果此時並未顯示媒體警告信號,表示原來使<br>用卡匣的使用壽命已盡。如果可以的話,請將您想<br>要保存的資料從舊磁帶複製到新磁帶,然後再丢棄<br>舊磁帶。<br>3 如果第二個磁帶再次出現媒體警告訊號時,則<br>表示磁帶磁頭需要清潔。<br>4 如果在使用過清潔磁帶後,媒體注意信號依然<br>顯示,則表示清潔磁帶可能已經過期且應該丟棄。 |
| ₩-₩-                         | 慢速閃爍             | 慢速閃爍              | 當兩個 LED 輪流閃爍時,表示磁帶機處於災難復<br>原模式中,並正在還原作業系統(請參閱第 28 頁<br>「執行 HP OBDR」)。                                                                                                    |

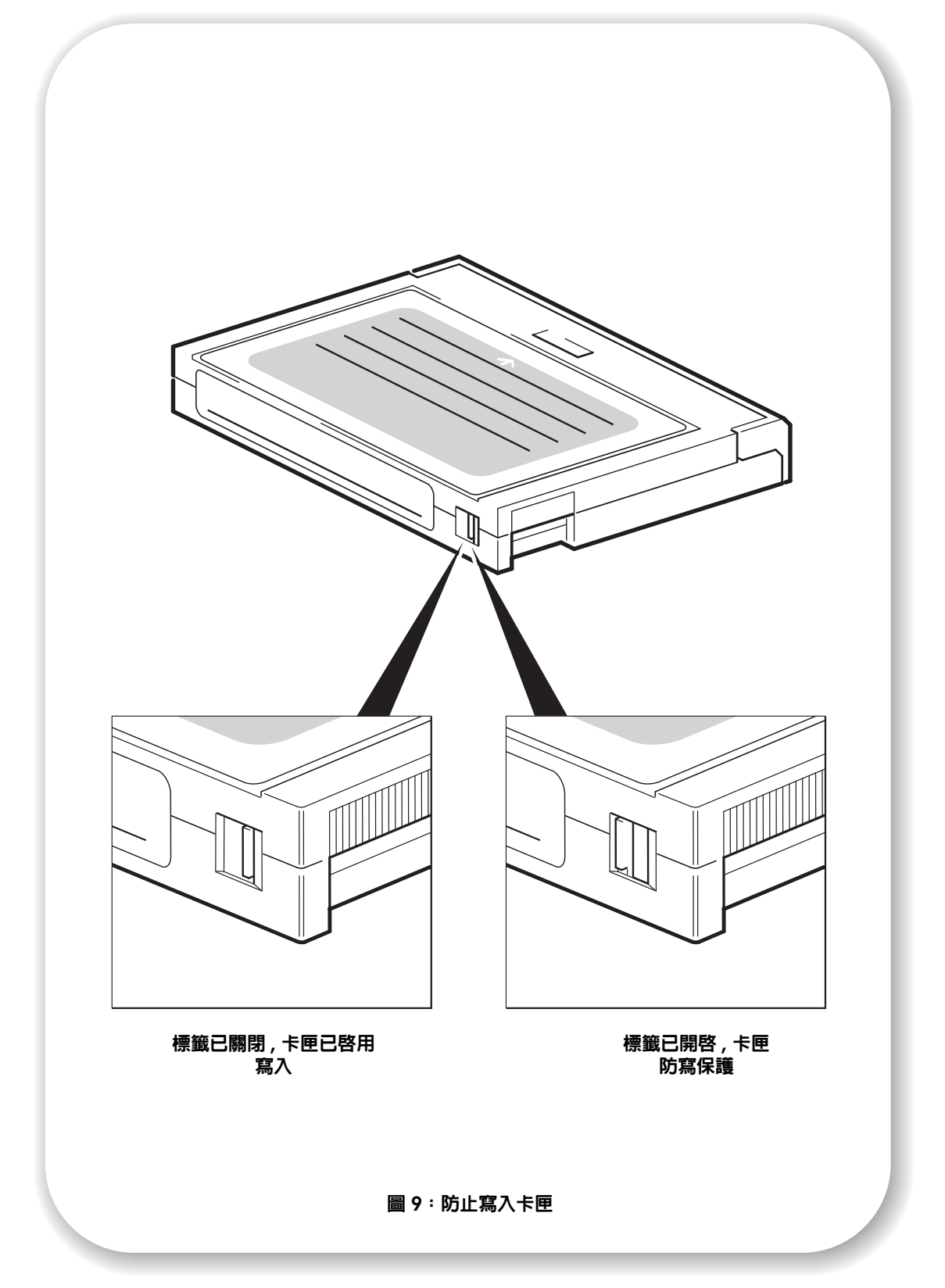

## 使用正確的媒體

為了獲得最佳的效能,建議您使用 HP 廠牌的媒體。請到下列網站訂購: www.hp.com/go/storagemedia。如果您無法存取網路,請參閱 HP StorageWorks Tape 光碟上的「使用手冊」,以瞭解關於磁帶卡匣和清潔卡匣的訂購資訊。

## 資料卡匣

為達到最大功效及儲存容量,請使用符合磁碟格式的卡匣。在正常情況下,一天請使用一個 卡匣。理想的狀況是,對 DAT 40 磁帶機使用 HP 的 DDS-4 卡匣,而 DAT 72 磁帶機則使用 HP 的 DAT 72 卡匣。

雖然 HP StorageWorks DAT 磁帶機可以完全向下相容,但舊型磁帶格式比新一代的磁帶更容易磨損,而且使用較舊的磁帶格式也可能縮短磁帶機的使用壽命。下表中已彙總了磁帶機機型和卡匣之間的相容性。陰影方塊顯示每部磁帶機的建議媒體。

|                        | DDS-1 | DDS-2   | DDS-3   | DDS-4              | DAT 72           |
|------------------------|-------|---------|---------|--------------------|------------------|
|                        | 90 公尺 | 120 公尺  | 125 公尺  | 150 公尺             | 170 公尺           |
| HP StorageWorks DAT 40 | 唯讀    | 讀取 / 寫入 | 讀取 / 寫入 | 40 GB*<br>(C5718A) | 不支援              |
| HP StorageWorks DAT 72 | 不支援   | 不支援     | 讀取 / 寫入 | 讀取/寫入              | 72 GB*<br>C8010A |
| * 容量假設壓縮比為 2:1。        |       |         | •       |                    |                  |

#### 表 2: 資料卡匣相容性

### 防寫保護卡匣

如果想防止卡匣上的資料被更改或改寫,您可以使用卡匣的防寫保護。(請參閱圖 9)。 您必須先將卡匣從磁帶機中取下,才能變更防寫保護的狀態。

- 如果要使用卡匣的防寫保護,請滑動卡匣背面上的標籤,讓識別孔能開啓。
- 如要啓用卡匣的寫入,請將標籤推回原來位置讓該孔關閉。

防寫保護不能保護卡匣不受磁鐵(或大量清除器)的影響。

### 清潔卡匣

HP 建議每週使用 HP 清潔卡匣 (產品編號 C5709A)來清潔磁帶機。請勿使用海棉棒或其 他方法來清潔磁頭。清潔磁帶是一種特製的磁帶,專用於清潔磁頭。清潔磁帶只能使用 50 次,或請依照磁帶保裝上的指示使用操作。每次使用磁帶清潔磁帶機後,務必要在一個小方 塊上標上記號。請在用完所有小方塊後更換清潔磁帶。可以向 HP 購買新的清潔卡匣。

1 將清潔磁帶插入磁帶機。磁帶機會自動裝入磁帶並清潔磁頭。

在清潔循環結束時,磁帶機會將卡匣退出。清潔程序約需要 30 至 60 秒。

HP StorageWorks DAT 40 磁帶機:如果清潔卡匣在 20 秒不到便退出,表示它可能已經過期。 在此狀況下,請丟棄此清潔卡匣,並使用新的卡匣來重複這項作業。

HP StorageWorks DAT 72 磁帶機:如果清潔卡匣並未退出,表示它可能已經過期。在此狀況下,請按 Eject (退出)按鈕,丢棄此清潔卡匣,並使用新的卡匣來重複這項作業。

2 從磁帶機中取出清潔卡匣。 當磁帶磁頭需要清潔或清潔卡匣過期時,磁帶機的 TapeAlert 特性便會傳送訊息至備份應用 程式。

## 操作卡匣

- 切勿用手觸摸磁帶媒體。
- 請勿嘗試清潔卡匣内的磁帶路線或磁帶導片。
- 請勿將卡匣存放在過乾或過濕的狀況下。請勿將卡匣存放在日光直射或產生磁場的地方 (例如,置於電話下、監視器旁邊或靠近變壓器)。
- 請勿將卡摔落或用力過當。
- 請勿在卡匣標籤區上黏貼一個以上的標籤;過多的標籤會造成磁帶機中阻塞。只能在標籤 區域黏貼標籤。
- 有關儲存環境的詳細資訊,請參閱磁帶卡匣隨附的插頁。

### 發揮卡匣和磁帶機的最大效能

- 請儘可能使用符合的媒體類型(DAT 72 媒體適用於 HP StorageWorks DAT 72, DDS-4 媒 體則適用於 HP StorageWorks DAT 40)。
- 使用媒體的建議次數(DAT 72 和 DDS-4=100 完整備份)。超過適當的使用次數範圍時, 磁帶的效能品質會降低,而且可能會在磁帶機中散落碎屑。使用太多的新磁帶也會損耗磁 帶機,因為新的磁帶比舊的磁帶來的粗糙。
- 不進行驗證 (DDS 會自動執行寫入後讀取檢查)。
- 在備份期間請勿讓伺服器超載。如果可以的話,請最大化傳輸率(整夜不執行其他作業程序)及使用增量備份。
- 請勿過度使用磁帶機,它是設計成每天約使用3小時的磁帶轉動,而不是不停的使用,並 且需要定期清潔磁帶機。請參閱第23頁。
- 如果您想要大量清除卡匣資料,應該是在控制的環境中完成。您必須確定在使用大量清除器時,其周圍沒有其他含重要資訊的卡匣。已大量清除的卡匣,其内部所有的資料都 會流失。

# 注冊磁帶機

一旦安裝並測試 HP StorageWorks DAT 磁帶機後,請即花費幾分鐘來注冊產品。您可以透過網站 (www.register.hp.com) 來進行注冊。

為確保您的注冊完整,電子表格上有幾個必須回答的問題。其他問題則可選擇是否回答。不過,您答覆的問題越多,我們越能滿足您的需求。

注意 HP 及其子公司保證尊重及保護您的隱私。有關的詳細資訊,請瀏覽我們的全球資訊網網站 (www.hp.com),按一下 Privacy Statement (隱私權聲明)。

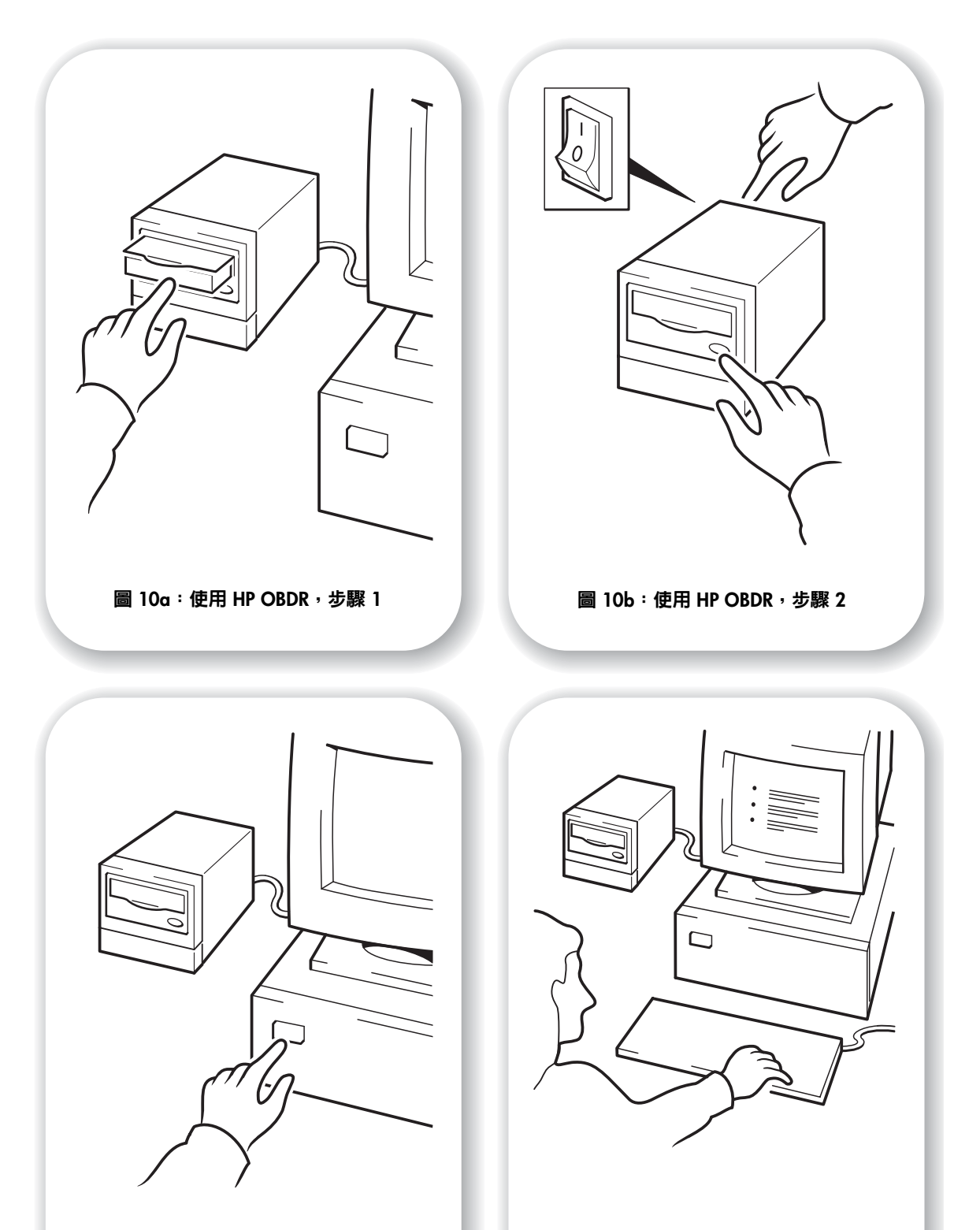

圖 10c:使用 HP OBDR,步驟 3

圖 10d : 使用 HP OBDR, 步驟 4

# 使用 HP OBDR

## 相容性

HP 單鍵災難復原 (OBDR) 是所有 HP StorageWorks DAT 磁帶機上的標準功能。不過,它只能用於特定的配置,且只能復原到直接連接磁帶機的伺服器。

如果要檢查您的系統(硬體、作業系統及備份軟體)是否與 OBDR 相容,請瀏覽我們的全 球資訊網網站 www.hp.com/go/connect。

如需有關 OBDR 優點的特定資訊以及最新功能資訊,請參閱我們的全球資訊網網站 www.hp.com/go/obdr。

注意 HP-UX 與其他非 Intel UNIX 作業系統無法使用 HP OBDR,而且 HP OBDR 和以 Intel 為主的 Solaris 系統也無法相容。HP OBDR 支援配備 RAID 控制器的伺服器 (若磁帶機直接連接到 主機匯流排控制器 (HBA))。

如果您的系統不支援 HP 單鍵災難復原 (OBDR),您仍然可以按照一般情況使用磁帶機備份及 還原資料。然而,每當您變更系統的配置時,請務必建立一套單獨的作業系統緊急修復磁片。

## HP OBDR 能夠做什麼?

只需使用磁帶機和最新的備份卡匣 HP OBDR,便可修復以下類型的系統災難:

- 硬碟故障,更換的硬碟必須與原來的大小相同或更大,並且使用相同的界面(例如:採用 另一 SCSI 磁碟來更換一個 SCSI 硬碟)
- 由於伺服器以相同元件取代時所產生的硬體失敗
- 由於作業系統錯誤而產生的檔案損毀
- 由於應用程式軟體錯誤而產生的檔案損毀
- 阻礙您正確啓動系統的病毒
- 阻礙您正確啓動系統的使用者錯誤

在您執行 HP 單鍵災難復原 (OBDR) 時,磁帶機將會進行下列步驟:

- 1 磁帶機會進入一個特殊的災難復原模式,使它還原您的作業系統,然後重新啓動。它就像一個可啓動的光碟。(系統通常是預設成從光碟啓動。如果您變更了該設定,則需要將它再次啓動。有關詳細資料,請參閱系統 BIOS 手冊。)
- 2 磁帶機回到正常模式,並且還原資料。

## 遠端災難復原 (僅限於 ProLiant 伺服器)

ProLiant 伺服器上的 HP Remote Insight Lights-Out Edition (RILOE) 可讓 IT 管理員從遠端位置 復原失效的伺服器,而不需要實際到達伺服器所在地區。管理員要求時,由伺服器所在地區 的非技術人員只需將可開機卡匣插入磁帶機即可。

請參閱 HP OBDR 網站 (www.hp.com/go/obdr),以取得使用此功能與相容性的詳細資訊。

## 測試相容性

如有可能,建議您在安裝之後,立即執行執行完整的災難復原並放到空白的硬碟上。如果您 沒有空的硬碟,而且不想要將系統覆寫,您可以在下列程序的步驟 3 中取消災難復原程序而 不會有任何問題。

如需有關適合的備份應用程式的更多資訊,請造訪我們的連通性網站 (www.hp.com/go/connect)。

## 執行 HP OBDR

HP OBDR 只能配合可支援單鍵災難復原的備份應用程式來使用:此外,在不同的軟體公司, 操作 OBDR 的方式也會不一樣。使用 HP OBDR 前,請瀏覽我們的全球資訊網網站 (www.hp.com/go/obdr),以獲得有關軟體相容性、韌體升級與疑難排解的最新資訊。

- 將最新的可開機卡匣插入磁帶機(請參閱圖 10a)。只有使用光碟格式將資料寫入磁帶的備份應用程式,才能用來寫入卡匣。
- 2 按下 Eject (退出)按鈕。讓 Eject (退出)按鈕保持在按下狀態,然後開啓磁帶機的電源 (請參閱圖 10b)。這會啓動 HP 單鍵災難復原 (OBDR) 程序。Tape (磁帶)指示燈和 Clean (清潔)指示燈輪流閃爍時,便立即放開按鈕。
- 3 開啓伺服器的電源(請參閱圖 10c).

#### HP ProLiant 伺服器的鍵盤快速鍵

您不需按下 Eject (退出)按鈕。只要打開您伺服器的電源,並在開機自我測試時按下 [F8] 功能鍵。這樣會呼叫 OBDR 來復原您的系統。如需有關特定指示的詳細資訊,請參閱我們 的全球資訊網網站:www.hp.com/go/obdr。

4 遵照螢幕上的指示來設定作業系統。(請參閱圖 10d。)按照一般的情況來講,您可以接受 所有提示的預設回應,例如僅需按下 <Enter>鍵。

在磁帶機將您的作業系統還原至可以執行正常資料還原的狀態時,LED 便會在 OBDR 模式中 閃爍 (如步驟 2 中所述)。

5 安裝並重新啓動作業系統後,磁帶機上的 Tape (磁帶) LED 指示燈會變為呈現綠色持續亮著,如有需要,您可以取出備份卡匣。您現在就可以執行正常的資料還原。請按照正常程序來還原應用程式。

#### 如果還原失敗

如果還原因為某種原因而失敗,請參閱我們的全球資訊網網站 (www.hp.com/go/obdr), 並且對 OBDR 進行搜尋,以瞭解更詳細的疑難排解資訊。

# 偵錯工具程式

## **HP Library & Tape Tools**

HP Library & Tape Tools 不適用於所有作業系統。本軟體的相容性資訊、更新及最新版本,都可以在網站 www.hp.com/support 中找到。

HP Library & Tape Tools 軟體提供兒費的診斷和疑難排解公用程式。您可以利用它來:

- 快速地識別、診斷以及疑難排解磁帶機和媒體的問題。
- 驗證磁帶機的安裝是否正確,並檢查磁帶機的狀況。
- 升級成最新的磁帶韌體 (您必須與網際網路連線才可執行此動作)

您也可以從 HP StorageWorks Tape 光碟上的連結來安裝 HP Library & Tape Tools。

注意 使用 HP Library & Tape Tools 時,您可能會注意到磁帶機的内部識別碼。此識別碼也就是出現在 Windows 使用者開機畫面的名稱,且可用來在配置 UNIX 裝置檔時識別磁帶機。

| 磁帶機模式                  | 内部識別碼     |
|------------------------|-----------|
| HP StorageWorks DAT 40 | HP C5683A |
| HP StorageWorks DAT 72 | HP C7438A |

## 效能評估工具

您可以使用我們的冤費效能評估工具組(Performance Assessment Toolkit,PAT)來檢查磁帶效能,並測試磁碟子系統提供資料的速度。

PAT 不適用於所有作業系統。本軟體的相容性資訊、更新及最新版本,都可以在 www.hp.com/support/pat 中找到。

# 最佳化效能

各種因素可能會影響到磁帶機的效能,特別是在網路環境中,或是磁帶機並非在專屬的 SCSI 匯流排上。

如果您磁帶機執行的效能未如預期,在和位於 www.hp.com/support 的 HP Support 聯繫 之前,請先考量下列各項。

- 磁帶機是否連接到等級適合的内建 SCSI 匯流排或 HBA,請參閱第3頁「SCSI 匯流排類型的重要性」。適合的等級是指 Ultra Wide 或更高的 SCSI 規格。
- 磁帶機是否位於專屬的 SCSI 匯流排上?為了獲得最佳的效能,建議在 SCSI 匯流排中只安裝磁帶機這個裝置。如果不是,請確定其他裝置與您的磁帶機機型為相同的 SCSI 規格。如果其他裝置屬於單端式,則匯流排會切換至傳輸速度較慢的單端模式。纜線的長度也會有所限制。請勿在相同的 SCSI 匯流排上放置磁帶機和硬碟。
- SCSI 匯流排是否正確地終止。SCSI 匯流排上的最後一個裝置必須加以終止。使用多重模式終止器。
- 纜線安裝是否正確?請使用等級合適的的纜線,並遵照最大的纜線安裝長度。如需纜線長度的相關資訊,請參閱 HP StorageWorks Tape 光碟上線上「使用手冊」中的 SCSI 主題。
- 是否已安裝您作業系統及備份應用程式正確的裝置驅動程式?請參閱第5頁「備份軟體 與驅動程式」。
- 您是否跨網路來執行備份?網路負載可能會影響到傳輸速度,或是您的備份應用程式只適用於單一伺服器的環境。
- 備份應用程式寫入緩衝區時的速度是否正確?您可能需要調整傳輸、緩衝區及區塊大小的設定,使應用程式將資料寫入磁帶機時能夠有最佳的速度。HP StorageWorks DAT 磁帶機的内部緩衝區為 8 MB。

# 疑難排解

解決問題的第一步,便是判斷這是卡匣、磁帶機、主機伺服器及其連線,或是系統操作方式的問題。

現在大部份的 SCSI 主匯流排配接卡都會在系統啓動時尋找並顯示連接的裝置。在 Windows 系統中,如果您在系統執行時置換或連接產品,便需要重新啓動系統。IA32 系統通常也需要 重新啓動系統。UNIX 系統可以擁有可插拔式驅動程式,它可以在不重新啓動的情況下,讓 磁帶機連接到執行中的系統並偵測到磁帶機。

如果開機時未偵測到裝置,可能是實體硬體出現問題:纜線、終止、連線、電源或主機匯流 排配接卡本身。如果裝置在啓動期間顯示,但在作業系統中卻找不到,則比較有可能是軟體 問題。

- 如果您在安装期間發生問題,並需要進一步的說明,請參閱下面的安裝期間發生的問題。
- 如果問題是在安裝磁碟機後的測試期間發生,請參閱按症狀分類的第33頁「安裝後測 試」一節。
- 如需有關卡匣的資訊,請參閱第35頁「卡匣問題」。

大部份的使用者可以使用 HP Library & Tape Tools 來幫助他們診斷問題。

## 安裝期間發生的問題

拆封

| 說明            | 進一步資訊                 |
|---------------|-----------------------|
| 部份零件似乎已遺失或損壞。 | 如果有任何零件需要更换,請連絡您的供應商。 |

### 磁帶機隨附的 SCSI 纜線不正確

| 說明                     | 進一步資訊                          |
|------------------------|--------------------------------|
| 磁帶機隨附的 SCSI 纜線並沒有插入伺服器 | 所提供的纜線可以連接到大多數的系統。如果需要不        |
| 的 SCSI 主機配接卡。          | 同的纜線,請參閱 www.hp.com/go/connect |
|                        | 網站。                            |

#### 不確定要使用哪一個 SCSI ID

| 說明               | 進一步資訊                                                                                                    |
|------------------|----------------------------------------------------------------------------------------------------|
| 不確定可使用哪一個 ID 號碼。 | 請使用 HP Library & Tape Tools (参閱第 29 頁) 來<br>提供有關目前 SCSI 設定的資訊。<br>HP StorageWorks DAT 磁帶機預設會將其 SCSI ID 設 |
|                  | 成 3°际非追回虢崎已往使用中,否則請勿更勤。第一日<br>頁提供有關如何變更 SCSI ID 的完整指示。                                                   |

## 應如何配置 SCSI 匯流排?

| 說明                     | 進一步資訊                              |
|------------------------|------------------------------------|
| 多部磁帶機的正確 SCSI 匯流排配置的範圍 | 請參閱 HP StorageWorks Tape 光碟上之線上    |
| 可能很複雜,而需要更多的說明。        | HP StorageWorks 使用手册中的「SCSI 配置」一節。 |

## 應如何終止 SCSI 匯流排?

| 說明                             | 進一步資訊                                                                                                    |
|--------------------------------|----------------------------------------------------------------------------------------------------|
| 並不確定匯流排是否已終止,或是否須安置<br>附加的終止器。 | 請參閱 HP StorageWorks Tape 光碟上之線上<br>HP StorageWorks 使用手冊中的「SCSI 配置」一節。<br>假設主機匯流排配接卡已正確地終止,通常有三種可<br>能性:<br>• 磁帶機為 SCSI 匯流排上唯一的外接式裝置。它應<br>該以隨附的終止器來終止。 |
|                                | <ul> <li>正在將磁帶機新增至一或多個現存外部裝置鏈的<br/>尾端。請除去現存鏈上最後一個裝置的終止器、將<br/>磁帶機連接到裝置鏈,然後以所提供的終止器終止<br/>磁帶機。</li> </ul>                                               |
|                                | <ul> <li>正在將磁帶機新增現存外部裝置鏈的中間。請將磁<br/>帶機插入裝置鏈,而不要使用所提供的終止器。</li> </ul>                                                                                   |
|                                | 終止器會直接插入磁帶陣列背面的任一個 SCSI 連接點。                                                                                                    |

## 是否已安裝正確 SCSI 主機匯流排配接卡?

| 說明                                      | 進一步資訊                                                                                                    |
|-----------------------------------------|----------------------------------------------------------------------------------------------------|
| 此伺服器已經備有 SCSI 主機匯流排配接<br>卡,但是難以判定其類型為何。 | 如果您的伺服器仍保持其原始配置(未新增或除去任何<br>SCSI 配接卡),則請使用 www.hp.com/go/connect<br>來檢查您系統的相容性。                                  |
| 此伺服器可能並未安裝 SCSI 主機匯流排配<br>接卡。           | 請使用 HP Library & Tape Tools (參閱第 29 頁)來<br>檢查您的系統上是否有 SCSI 主機配接卡。如果沒有,<br>則必須購買。請參閱 www.hp.com/go/connect<br>網站。 |

| 說明                                 | 進一步資訊                                                                                                    |
|------------------------------------|----------------------------------------------------------------------------------------------------|
| 並不確定是否需要將驅動程式安裝到系統,<br>以及是否需要更多說明。 | www.hp.com/go/connect 網站上提供了您系統特<br>有的詳細資訊。<br>您可以從 HP StorageWorks Tape 光碟或從<br>www.hp.com/support 取得 Windows 的驅動程式。<br>如需 UNIX 系統的支援,請參閱 HP StorageWorks Tape<br>光碟上的 「UNIX 配置手冊」。 |
| 似乎沒有必要的驅動程式可用。                     | 新的驅動程式可自支援網站取得。                                                                                                    |

## 安裝後測試

切記,系統在啓動時會識別裝置。如果您在系統執行時置換或連接產品,將必須重新啓動系統。重新啓動系統將重設裝置並且通常能解決問題。每次新增驅動程式或安裝韌體時,重新 啓動系統可獲得較好的效果。

**告誡** 在韌體升級期間,絶不可關閉磁帶機電源。

### 伺服器在安裝後不會重新啓動。

| 可能的原因                              | 建議動作                              |
|------------------------------------|-----------------------------------|
| 您已將磁帶機連接至已連接其他裝置的現有                | 請確定 SCSI 匯流排上的每一個裝置都有唯一的 ID。      |
| SCSI 匯流排, 目 HP StorageWorks DAT 磁帶 | 建議您將 HP StorageWorks DAT 磁帶機連接至專屬 |
| 機的 SCSI 位址可能與其他裝置所用的位址             | 的主機匯流排配接卡。請勿將磁帶機連接到磁碟             |
| 相同。                                | RAID 控制器。                         |
| 您安裝了附加 SCSI 主機匯流排配接卡,並且            | 請除去新的主機匯流排配接卡,並查閱伺服器說明            |
| 其資源與現有配接卡發生衝突。                     | 文件。                               |
| 在磁帶機安裝過程中,您已從伺服器開機磁                | 請檢查已確實連接所有裝置的纜線。                  |
| 碟拔下電源線或 SCSI 纜線。                   |                                   |

## 伺服器可啓動但無法識別磁帶機

| 可能的原因                 | 建議動作                                                                                                    |
|-----------------------|----------------------------------------------------------------------------------------------------|
| 電源或 SCSI 纜線沒有正確的連接。   | 請檢查確定纜線已確實連接到磁帶機。請確定該<br>SCSI 纜線沒有任何彎曲的插腳。如有必要,請將其<br>更換。                                                                          |
| SCSI 匯流排尚未正確地進行終止處理。  | 檢查 SCSI 匯流排已進行主動終止處理。(亦請參閱<br>SCSI 控制器及其它 SCSI 裝置的說明文件。)                                                                           |
| 磁帶機的 SCSI ID 位址不是唯一的。 | 請確定連接至 SCSI 控制器的每一個裝置皆具有其獨<br>有的 SCSI ID。(大部份作業系統的使用者可以執行<br>HP Library & Tape Tools 來檢查每個連接至 SCSI 匯<br>流排之裝置的 SCSI ID,請參閱第 29 頁)。 |

## 應用程式無法識別磁帶機

| 可能的原因           | 建議動作                                                                                                    |
|-----------------|----------------------------------------------------------------------------------------------------|
| 應用程式不支援磁帶機。     | 使用 HP Library & Tape Tools 以檢查磁帶機是否已<br>正確安裝。有關支援 HP StorageWorks DAT 磁帶機<br>備份應用程式的詳細資訊,請參閱我們的全球資訊網<br>網站 (www.hp.com/go/connect)。必要時請載<br>入所有的 service pack。 |
| 某些應用程式需要載入驅動程式。 | 檢查是否安裝了正確的 SCSI 與磁帶機驅動程式。請<br>參閱備份應用程式的安裝注意事項以獲得詳細資料。                                                                                                    |

## 磁帶機無法運作

| 可能的原因                  | 建議動作                                                                    |
|------------------------|-------------------------------------------------------------------------|
| 如果磁帶機無法開啓磁帶機電源(LED 和   | 如果「開啓電源」LED 沒有亮起,請檢查電源線的連接,如有必要請更換纜線。您可使用監視器或其他裝置的電源線,來檢查連接是否正常。        |
| 「開啓電源」LED 均已熄滅),則電源線可能 | 如果電源供應器正常,但所有的 LED 仍維持熄滅,請                                              |
| 並未正確連接到磁帶機。            | 打電話要求服務。                                                                |
| 如果自我測試失敗(LED 均熄滅,而「開啓  | 如果磁帶機中有卡匣,請取出磁帶。關閉磁帶機電                                                  |
| 電源」 LED 則亮起),表示可能有硬體或韌 | 源,然後再開啓。如果自我測試仍然失敗,請打電話                                                 |
| 體失效。                   | 要求服務。                                                                   |
| 在磁帶機上發生硬體錯誤。           | 媒體警告 (清潔)LED 會顯示穩定的琥珀色。請試<br>著關閉系統電源,然後再開啓電源。如果錯誤狀況信<br>號仍然出現,請打電話要求服務。 |

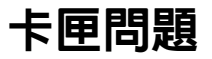

如果您在使用 HP 廠牌的卡匣時遇到任何問題,請檢查:

- 卡匣盒是否完整,以及是否有裂開或是損壞的情況。
- 卡匣是否存放在適當的溫度以及溼度之下。如此可避免產生凝結現象。有關儲存環境的詳 細資訊,請參閱磁帶卡匣隨附的插頁。
- 防寫保護開關的功能完全正常。它應該是從一邊移到另一邊,而且完成時會聽到確實的「喀嗒」一聲。
- 下列的全球資訊網網站可提供更詳細的疑難排解資訊:www.hp.com/support。

#### 卡匣卡帶

如果卡匣卡帶或是備份應用程式無法將卡匣退出,您可以強制將卡匣退出。一旦卡匣成功地 退出之後,請養成升級韌體的良好習慣。如果經常會發生失敗的情況,請聯絡客戶服務,網 址是:www.hp.com/support。

- 按下並按住磁帶機前面的 Eject (退出)按鈕至少 15 秒鐘。
   或是在 5 分鐘内按下 Eject (退出)按鈕三次。
- 2 等待卡匣退出。磁帶機在第一次按下時會等待 35 秒鐘,讓正常的退出程序有機會能進行。 完成上述程序後,不管之前執行的工作為何,磁帶機都會立即釋放磁帶,並退出卡匣。請務 必要有充足的時間讓磁帶機能夠完成此程序。如果您在中途中斷此程序,有可能會損壞媒體 或是磁帶機。

然後可像關閉再啓電源時那樣的重新設定磁帶機。

3 如果您強制退出卡匣時,可能會遺失資料。而且因為 EOD (資料結尾)標誌可能無法寫入, 磁帶也可能變成無法讀取。 如果卡匣仍然卡住,則磁帶機可能已經失效。請聯絡客戶服務,網址在: www.hp.com/support。

### 磁帶機將不會接受卡匣(或是立即將它退出)

卡匣可能已經損壞 (例如掉落地面),或是磁帶機發生故障。如果它是清潔卡匣,可能已經 過期應該立即丢棄。若為資料卡匣:

- 1 檢查磁帶機是否有接上電源 (纜線已適當連接,且 Tape (磁帶) LED 也已亮起)。
- 2 檢查您使用的是否為磁帶機適用的媒體,請參閱第 23 頁。
- 3 確定您已經以正確的方向裝入卡匣(請參閱第19頁「裝載卡匣」)。

- 4 請檢查您的媒體是否損壞,如已損壞請將它丟棄。
- 5 使用新的或是已知的良好媒體,並查看其是否已經裝入。如果已裝入,則表示原始的卡匣故 障,應該加以丢棄。
- 6 檢查其他相同機型的 DAT 磁帶機是否可接受卡匣。如果不接受,則原始的磁帶機可能故障。 在致電客戶中心前,請檢查磁帶機是否可以回應,而且在 SCSI 匯流排上可以看到磁帶機。 使用 HP Library & Tape Tools,請參閱第 29 頁。

# 其他資訊來源

您也可以在 HP StorageWorks Tape 光碟及 HP 網站上,找到疑難排解資訊以及聯絡的詳細資料。特別是:

- HP StorageWorks Tape 光碟上的線上使用手册包含廣泛的疑難排解主題。
- HP 支援網站包含 www.hp.com/support/dat 的連結,可將您連到 HP 的客戶服務網站,以取得關於您產品的各種最新資訊。
- 位於 www.hp.com/go/connect 的 HP 網站提供建議產品與配置的詳細資訊。
- · 位於 www.hp.com/go/obdr 的 HP 網站提供關於下列產品 / 技術的詳細資訊:
   HP 單鍵災難復原。

## 如何聯絡 HP

您也可以使用 HP Customer Call Centers (HP 客戶服務電話中心)來取得專員的技術協助。詳細的聯絡資訊可以在 www.hp.com 中找到。請按一下「contact HP」(聯係 HP)連結,與 HP 連絡。

為善用此服務,請與我們的支援專員合作解決任何磁碟機問題。這可能包括下載診斷軟體, 以協助快速解決您的問題。

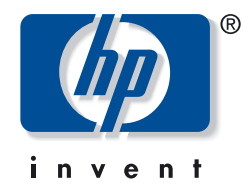

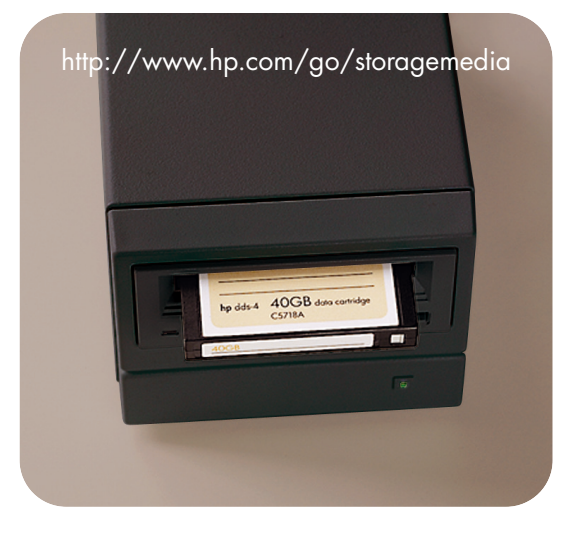

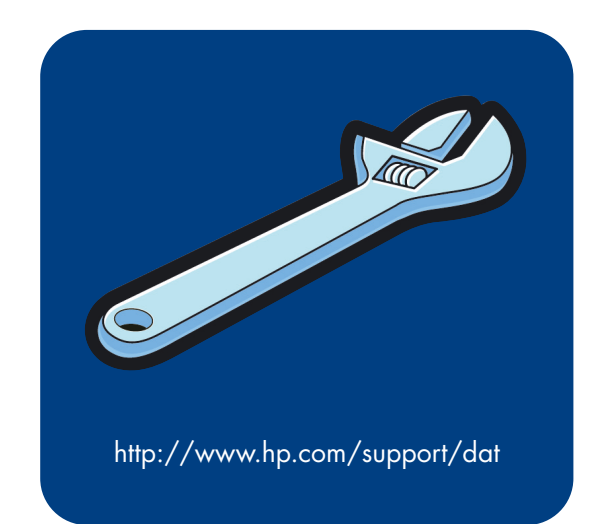

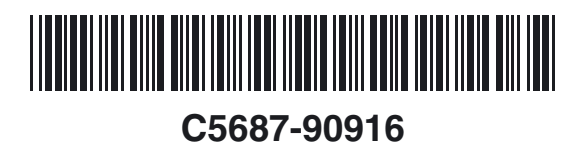

Printed in the UK